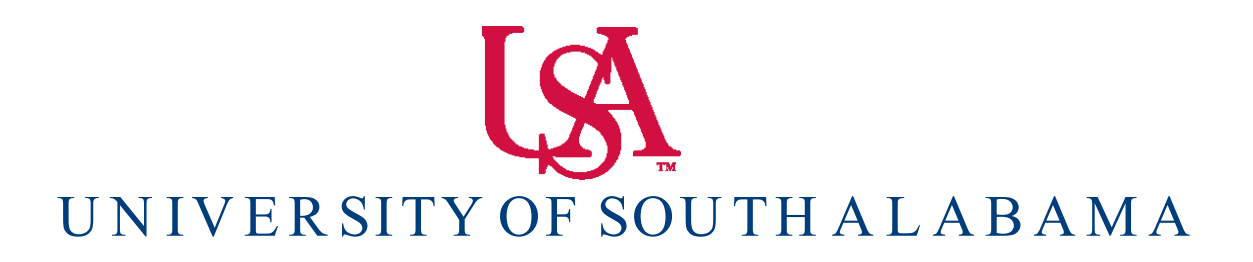

Banner Financial Information Systems Reference Manual

## **Querying Finance Documents**

Banner v. 9

## **Tracking a Requisition using FOIDOCH**

To look – up a requisition on the FOIDOCH form, follow these steps:

1. Open the FOIDOCH form. From the front page log in screen, type into the search bar: **'FOIDOCH'.** Press enter.

2. Type 'REQ' in the Document Type field.

3. Type the requisition number in the 'Document Code' field. Include the 'R' in front of the number.

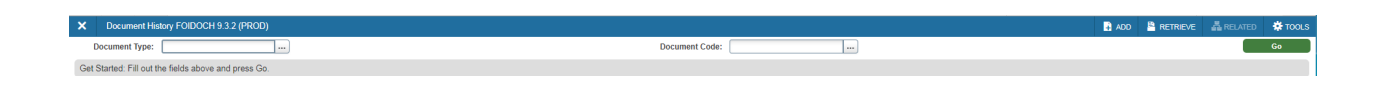

Note: You can also use FOIDOCH to search other document types including Invoices, Purchase Orders, and Checks by double clicking in the 'Document Type' field which will bring you to menu FTVDTYP. Select the document type from the drop down menu.

| Jocument History FOIDOCH 9.3.     | 2 (PROD)    |                                                                                                    |                                                                                                    |                                                                                                    |    | E 100 | METRIEVE | En la conco |
|-----------------------------------|-------------|----------------------------------------------------------------------------------------------------|----------------------------------------------------------------------------------------------------|----------------------------------------------------------------------------------------------------|----|-------|----------|-------------|
| ument Type: REQ                   | Requisition |                                                                                                    | Document Code:                                                                                                    |                                                                                                    |    |       |          |             |
| ed: Fill out the fields above and | press Go.   |                                                                                                    |                                                                                                    |                                                                                                    |    |       |          |             |
|                                   |             |                                                                                                    |                                                                                                    |                                                                                                    |    |       |          |             |
|                                   |             |                                                                                                    |                                                                                                    |                                                                                                    |    |       |          |             |
|                                   |             |                                                                                                    |                                                                                                    |                                                                                                    |    |       |          |             |
|                                   |             |                                                                                                    |                                                                                                    |                                                                                                    |    |       |          |             |
|                                   |             |                                                                                                    |                                                                                                    |                                                                                                    |    |       |          |             |
|                                   |             |                                                                                                    |                                                                                                    |                                                                                                    |    |       |          |             |
|                                   |             |                                                                                                    |                                                                                                    |                                                                                                    |    |       |          |             |
|                                   |             |                                                                                                    |                                                                                                    |                                                                                                    |    |       |          |             |
|                                   |             |                                                                                                    |                                                                                                    |                                                                                                    |    |       |          |             |
|                                   |             |                                                                                                    |                                                                                                    |                                                                                                    |    |       |          |             |
|                                   |             | Desument Tune I                                                                                                    |                                                                                                    |                                                                                                    |    |       |          |             |
|                                   |             | Document Type I                                                                                                    | List (FTVDTYP)                                                                                                    |                                                                                                    | ×  |       |          |             |
|                                   |             |                                                                                                    | A REAL PROPERTY OF A REAL PROPERTY OF A READ REAL PROPERTY OF A REAL PROPERTY OF A REAL PROPERTY OF A REAL PROPERTY OF A REAL PROPERTY OF A REAL PROPERTY OF A REAL PROPERTY OF A REAL PROPERTY OF A REAL PROPERTY OF A REAL PROPERTY OF A REAL PROPERTY OF A REAL PROPERTY OF A REAL P |                                                                                                    |    |       |          |             |
|                                   |             |                                                                                                    |                                                                                                    |                                                                                                    |    |       |          |             |
|                                   |             | Criteria Q                                                                                                    |                                                                                                    |                                                                                                    |    |       |          |             |
|                                   |             | Criteria Q                                                                                                    |                                                                                                    |                                                                                                    |    |       |          |             |
|                                   |             | Criteria Q<br>Document Type                                                                                                    | Document Description                                                                                                    | Last Activity Date                                                                                                    |    |       |          |             |
|                                   |             | Criteria Q<br>Document Type<br>ADJ                                                                                                    | Document Description<br>Adjustments to Inventory                                                                                                    | Last Activity Date<br>10/11/1993                                                                                                    |    |       |          |             |
|                                   |             | Criteria Q<br>Document Type<br>ADJ<br>AGR                                                                                                    | Document Description<br>Adjustments to Inventory<br>Agreements                                                                                                    | Last Activity Date<br>10/11/1993<br>01/10/1989                                                                                                    |    |       |          |             |
|                                   |             | Criteria Q<br>Document Type<br>ADJ<br>AGR<br>BAS                                                                                               | Document Description<br>Adjustments to Inventory<br>Agreements<br>Basis Code                                                                                                    | Last Activity Date<br>10/11/1993<br>01/10/1989<br>06/01/1988                                                                                                    | •  |       |          |             |
|                                   |             | Criteria Q<br>Document Type<br>ADJ<br>AGR<br>BAS<br>BFM                                                                                        | Document Description<br>Adjustments to Inventory<br>Agreements<br>Basis Code<br>Grant Billing Format                                                                                                    | Last Activity Date<br>10/11/1993<br>01/10/1989<br>06/01/1988<br>05/07/1998                                                                                                    | •  |       |          |             |
|                                   |             | Criteria Q<br>Document Type<br>ADJ<br>AGR<br>BAS<br>BFM<br>BID<br>BID                                                                          | Document Description<br>Adjustments to Inventory<br>Agreements<br>Basis Code<br>Grant Billing Format<br>Request for Bid                                                                                                    | Last Activity Date<br>10/11/1993<br>01/10/1989<br>06/01/1988<br>05/07/1988<br>06/01/1988                                                                                        |    |       |          |             |
|                                   |             | Criteria Q<br>Document Type<br>ADJ<br>AGR<br>BAS<br>BFM<br>BID<br>BND                                                                          | Document Description<br>Adjustments to Inventory<br>Agreements<br>Basis Code<br>Grant Billing Format<br>Request for Bid<br>Bonds                                                                                                    | Last Activity Date<br>10/11/1993<br>01/10/1989<br>06/07/1988<br>06/07/1988<br>03/25/1983                                                                                        |    |       |          |             |
|                                   |             | Criteria Q<br>Document Type<br>ADJ<br>AGR<br>BAS<br>FFM<br>BID<br>BND<br>BND<br>BRQ                                                            | Document Description<br>Adjustments to Inventory<br>Agreements<br>Basis Code<br>Grant Billing Format<br>Request for Bid<br>Bonds<br>Bunds<br>Bunds                                                                                                    | Last Activity Date<br>10/11/1993<br>06/01/1989<br>06/01/1988<br>06/01/1988<br>06/01/1988<br>03/25/1993<br>07/17/1989                                                            |    |       |          |             |
|                                   |             | Criteria Q<br>Bocument Type<br>AGR<br>BAS<br>BFM<br>BID<br>BND<br>BRQ<br>CCK                                                                   | Document Description<br>Adjustments to Inventory<br>Agreements<br>Basis Code<br>Grant Billing Format<br>Request for Did<br>Budget Request<br>Under Request<br>Check Cancellation                                                                                                    | Last Activity Date<br>10/11/1993<br>01/10/1989<br>060/11988<br>060/11988<br>060/11988<br>03/25/1993<br>07/17/1989<br>10/24/1988                                                 |    |       |          |             |
|                                   |             | Criteria Q<br>document Type<br>ADJ<br>AGR<br>BAS<br>BFM<br>BID<br>BND<br>BRQ<br>CCK<br>CD                                                      | Decument Description<br>Adjustments to Inventory<br>Agreements<br>Basis Code<br>Grant Billing Format<br>Request for Bild<br>Bonds<br>Budge Request<br>Check Cancellation<br>Ceteficate of Denoid                                                                                                    | Last Activity Date<br>101111939<br>041011989<br>060011988<br>060011988<br>030211989<br>030211989<br>102241989<br>102241989                                                      |    |       |          |             |
|                                   |             | Criteria Q<br>Document Type<br>AGR<br>BAS<br>BFM<br>BID<br>BND<br>BRQ<br>CCK<br>CCK<br>CD<br>CCK                                               | Document Description Adjustments to Inventory Agreements Basis Code Grant Bling Fornat Request for Bid Bonds Budget Request Check Cancellation Centricate of Deposit Check Toposit                                                                                                    | Lest Activity Date<br>10/11/983<br>0/10/1989<br>06/07/1989<br>06/07/1989<br>06/07/1989<br>06/07/1989<br>00/27/1989<br>00/27/1989<br>10/27/1988<br>00/22/1983<br>02/27/1989      |    |       |          |             |
|                                   |             | Criteria Q<br>Document Type<br>ADJ<br>AGR<br>BAS<br>BFM<br>BID<br>BID<br>BND<br>BRQ<br>CCK<br>CCK<br>CD<br>CCK                                 | Decument Description<br>Adjustments to Inventory<br>Agreements<br>Basis Code<br>Grant Billing Format<br>Request for Bid<br>Bonds<br>Budget Request<br>Check Cancellation<br>Check Disputsment<br>Check Disputsment                                                                                                    | Last Activity Date<br>10/11/1993<br>0/10/1989<br>0/00/1988<br>0/00/1988<br>0/00/1988<br>0/02/1983<br>0/02/1983<br>0/02/1983<br>0/02/1983<br>0/02/1983                           |    |       |          |             |
|                                   |             | Criteria Q<br>Document Type<br>AGR<br>BAS<br>BFM<br>BID<br>BND<br>BRQ<br>CCK<br>CD<br>CK<br>CK<br>CK<br>CK<br>CK<br>CK<br>CK<br>CK<br>CK<br>CK | Decument Description       Adjustments to Inventory       Agreements       Basis Code       Grant Billing Fornat       Request for Bid       Bonds       Budget Request       Check Chaptosymmet       Check Deposit       Check Daposit       Check Daposit       M     20 v                                                                                                    | Lest Activity Date<br>10/11989<br>0/07/1989<br>0/07/1989<br>0/07/1989<br>0/07/1989<br>0/07/1989<br>0/02/1983<br>0/02/1983<br>0/02/1983<br>0/02/1989<br>0/02/1989<br>Record of 5 | 65 |       |          |             |

4. Click the **GO** button to view your results. All documents associated with your document will be indicated on the FOIDOCH screen.

## **Searching for Document Details in FOIDOCH**

| X Document History FOIDOCH 9.3.2 (PROD)                |                 |        | ADD                |           | 👗 RELAT | ED 🏶 TOOLS    |  |
|--------------------------------------------------------|-----------------|--------|--------------------|-----------|---------|---------------|--|
| Document Type: REQ Requisition Document Code: R0048000 |                 |        |                    |           |         | Start Over    |  |
|                                                        |                 |        |                    | 0         |         |               |  |
| * DOCUMENT HISTORY                                     |                 | 12: 5: | 1500 C 00          | Ea Insert | Delete  | Copy T. Fiter |  |
| Document Type                                          | Document Number | Status | Status Description |           |         |               |  |
| Requisition                                            | R0048000        | A      | Approved           |           |         |               |  |
| Purchase Order                                         | P0047162        | A      | Approved           |           |         |               |  |
| Invoice                                                | 11355134        | P      | Paid               |           |         |               |  |
| Invoice                                                | 11369301        | P      | Paid               |           |         |               |  |
| Invoice                                                | 11379638        | A      | Approved           |           |         |               |  |
| Check Disbursement                                     | 10621783        |        |                    |           |         |               |  |
| Check Disbursement                                     | 10628205        |        |                    |           |         |               |  |
| Coff > N 10 Par Page Record 1 of 7                     |                 |        |                    |           |         |               |  |

**Requisition** – used to request goods and/or services.

Purchase Order – used to place the order with a vendor.

**Invoice** – forwarded to Accounts Payable by the vendor.

**Check Disbursement** – used to pay invoices.

You can search for details on any of these documents by using the **RELATED** button. To view details of a document, follow these steps:

- 1. Select one the documents by clicking on the document number.
- 2. Click on the **RELATED** button.

| X Document History FOIDOCH 9.3.2 (PROD)              |                 |        |                    | 🗈 ADD 📲 RETRIEVE 🛛 🟯 RELATED 🔅 TO |  |  |  |  |
|------------------------------------------------------|-----------------|--------|--------------------|-----------------------------------|--|--|--|--|
| Document Type: REG Regulation Document Code: R004000 |                 |        |                    |                                   |  |  |  |  |
| * DOCUMENT HISTORY                                   |                 |        |                    | Requisition Info [FPIREQN]        |  |  |  |  |
| Document Type                                        | Document Number | Status | Status Description |                                   |  |  |  |  |
| Requisition                                          | R0048000        | A      | Approved           | Query Document [BY TYPE]          |  |  |  |  |
|                                                      |                 | A      |                    |                                   |  |  |  |  |
| Invoice                                              | 11355134        | P      | Paid               |                                   |  |  |  |  |
| Invoice                                              | 11369301        | p      | Paid               |                                   |  |  |  |  |
| Invoice                                              | 11379638        | A      | Approved           |                                   |  |  |  |  |
| Check Disbursement                                   | 10621783        |        |                    |                                   |  |  |  |  |
| Check Disbursement                                   | 10628205        |        |                    |                                   |  |  |  |  |
|                                                      |                 |        |                    |                                   |  |  |  |  |

3. Click 'Query Document (BY TYPE)'.

4. After selecting Query Document (BY TYPE)', the Document number will appear on a screen titled 'FPIPURR' (If querying a purchase order).

| Purchase/Blanket/Change Order Query FPIPURR 9.0 (PROD) |                | ADD |   | 晶 RELATED | TTOOLS |
|--------------------------------------------------------|----------------|-----|---|-----------|--------|
| Purchase Order: P0047162                               | Blanket Order: |     | _ |           | Go     |
| Change Sequence:                                       |                |     |   |           |        |
| Number                                                 |                |     |   |           |        |
| Get Started: Fill out the fields above and press Go.   |                |     |   |           |        |

5. Press the GO button to initiate the Query on the Purchase Order.

| X PurchaseBlanketChange Order Query FPIPURR 9.0 (PROD)          |                                                       |                  |            |                  |                  |                 | ADD           |  | 👗 RELA   | TED 🔅 TOOLS       |                 |
|-----------------------------------------------------------------|-------------------------------------------------------|------------------|------------|------------------|------------------|-----------------|---------------|--|----------|-------------------|-----------------|
| Purchase Order: P0047162 Blanket Order: Change Sequence Number: |                                                       |                  |            |                  |                  |                 |               |  |          |                   |                 |
| * PURCHASE/BLANKET                                              | - PURCHASEBLANKET ORDER INQUIRY: DOCUMENT INFORMATION |                  |            |                  |                  |                 |               |  |          | 🖥 Copy 🛛 🗙 Filter |                 |
| Purchase Order                                                  | P0047162                                              | Delivery Date    | 03/06/2018 |                  |                  |                 |               |  |          |                   |                 |
| Blanket Order                                                   |                                                       | Comments         |            |                  |                  | Change Sequence |               |  |          |                   |                 |
|                                                                 |                                                       |                  |            |                  |                  | Number          |               |  |          |                   |                 |
| Order Date                                                      | 03/06/2018                                            | Commodity Total  | 20,000.00  |                  |                  |                 | In Suspense   |  |          |                   |                 |
| Transaction Date                                                | 03/06/2018                                            | Accounting Total | 20,000.00  |                  |                  |                 | Document Text |  |          |                   |                 |
| * PURCHASE/BLANKET                                              | ORDER INQUIRY: DOCUMENT INFORMATION                   |                  |            |                  |                  |                 |               |  | 🗄 Insert | Delete            | 🛍 Copy 🔍 Filter |
|                                                                 | ✓ Complete                                            |                  |            | Requisition      |                  |                 |               |  |          |                   |                 |
|                                                                 |                                                       |                  |            | Document Text    |                  |                 |               |  |          |                   |                 |
|                                                                 | ✓ Approved                                            |                  |            | Buyer Code       | ARL              |                 |               |  |          |                   |                 |
| Print Date                                                      | 03/06/2018                                            |                  |            |                  | Angie R. Logan   |                 |               |  |          |                   |                 |
| Cancel Date                                                     |                                                       |                  |            | Blanket Order    |                  |                 |               |  |          |                   |                 |
|                                                                 |                                                       |                  |            | Termination Date |                  |                 |               |  |          |                   |                 |
| Closed Date                                                     |                                                       |                  |            |                  | Rush Order       |                 |               |  |          |                   |                 |
| Activity Date                                                   | 03/06/2018                                            |                  |            |                  | NSF Checking     |                 |               |  |          |                   |                 |
| User ID                                                         | ALOGAN                                                |                  |            |                  | Deferred Editing |                 |               |  |          |                   |                 |
| Туре                                                            | Standing                                              |                  |            | Purchase Order   |                  |                 |               |  |          |                   |                 |
|                                                                 |                                                       |                  |            | Copied From      |                  |                 |               |  |          |                   |                 |
| Cancel Reason                                                   |                                                       |                  |            | Origin           | BANNER           |                 |               |  |          |                   |                 |
|                                                                 |                                                       |                  |            | Reference Number |                  |                 |               |  |          |                   |                 |
|                                                                 | Purchase Order Created from Requisition               |                  |            |                  |                  |                 |               |  |          |                   |                 |

If you don't know your document number, you can search for a document using various search criteria. To search for a document, follow these steps:

| X Document History FOIDOCH 9.3.2 (PRC            |                            | 🛱 ADO 🗎 RETRIEVE 🎄 RELATED | 🛠 TOOLS |
|--------------------------------------------------|----------------------------|----------------------------|---------|
| Document Type: REQ                               | Requisition Document Code: |                            | Go      |
| Get Started: Fill out the fields above and press | 2                          |                            |         |

1. If the Document type and Document code fields are populated with data that does not apply to your search criteria, press the F7 key on the keyboard to enter Query Mode. This will clear the data in the form and allow you to search for your document.

| ×        | Requisition Val | idation FPIRQST 9.3.5 (PROD)    |                  |            | 🔒 ADD |          | A RELATED     | 🔅 TOOLS              |
|----------|-----------------|---------------------------------|------------------|------------|-------|----------|---------------|----------------------|
| * REQUIS | ITION VALIDATIO | DN                              |                  |            |       | 🔛 insert | 🖬 Delete 🦷 Co | py <b>Y</b> , Filter |
| Re       | quest Number    | R0032691                        | Deliver by Date  | 08/29/2014 |       |          |               |                      |
| Re       | questor Name    | Christina Zdenek                | Complete         | Yes *      |       |          |               |                      |
|          | Organization    | 421200 Marine Sciences          | Approved         | Yes 💌      |       |          |               |                      |
|          | Vendor          | J00380748 GovConnection Inc.    | Origin           | BANNER     |       |          |               |                      |
|          | Request Date    | 08/21/2014                      | Reference Number |            |       |          |               |                      |
|          | Request Type    | Purchase                        |                  |            |       |          |               |                      |
|          | 1) of 43        | 3625 <b>&gt; N</b> 1 • Per Page |                  |            |       |          | Recor         | d 1 of 43625         |

2. This will clear the fields and move you to the screen with a drop down menu titled 'Add Another Field'.

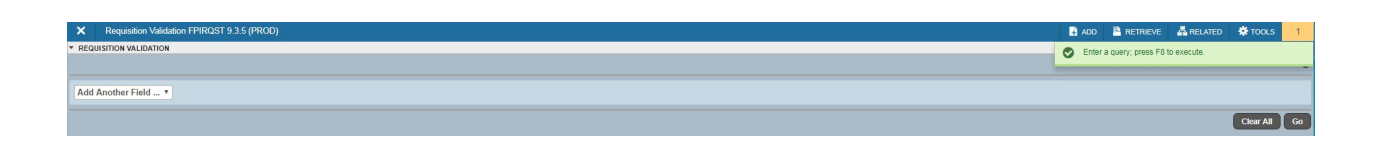

3. From the 'Add Another Field' drop down menu, select 'Organization'. You then have three fields: 'Organization' 'Contains' & a blank field. Key your ORG into the blank field and press the **GO** button.

| ×        | keepuisation Validation FPIRQST 9.3.5 (PROD) | ADD |   | A RELATED       | * TOOLS   | 1         |
|----------|----------------------------------------------|-----|---|-----------------|-----------|-----------|
| * REQUIS | TION VALIDATION                              |     | 8 | Insert 🖪 Delete | THE Copy  | ř. Filter |
|          |                                              |     |   |                 |           | 0         |
| Organi   | ation • Contains • 172100                    |     |   |                 |           | •         |
| Add A    | oher Field *                                 |     |   |                 |           |           |
|          |                                              |     |   |                 | Clear All | Go        |

4. This will return Requisitions with only your selected ORG.

5. Double click on the Requisition number of the document you want to retrieve. This will return you to the FOIDOCH screen with information for that requisition.

| × Requisition Va    | lidation FPIRQST 9.3.5 (PROD)  |                            | 🖹 ADD 🚨 RETRIEVE 🛛 🟯 RELATED 🔅 TOOLS |
|---------------------|--------------------------------|----------------------------|--------------------------------------|
| REQUISITION VALIDAT | ON                             |                            | 🖬 Insert 🖾 Délete и Copy 🍸 Filter    |
|                     |                                |                            | Filter Again 😣                       |
| Request Number      | R0048854                       | Deliver by Date 06/11/2018 |                                      |
| Requestor Name      | Robert Brown                   | Complete Yes *             |                                      |
| Organization        | 172100 Business Office         | Approved Yes               |                                      |
| Vendor              | J00209196 Fairfield Chair Inc. | Origin BANNER              |                                      |
| Request Date        | 05/11/2018                     | Reference Number           |                                      |
| Request Type        | Purchase                       |                            |                                      |
| 🕅 🛋 🚺 of 86 🕨       | M 1 V Per Page                 |                            | Record 1 of 86                       |

Note: This process can be followed for requisitions, purchase orders and invoices.